## Creating a Price and Creating a New Effective Price Date

On occasion, organizations will need to create a new price to go into effect on a specific date. Generally these are for price increases or even short periods when a regular price is discounted. Here are the steps to change the existing price:

1. Open the **Blue Sales Folder** that has the price you wish to change.

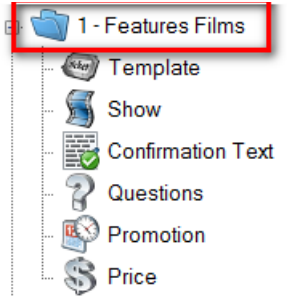

2. Click the **Price** icon.

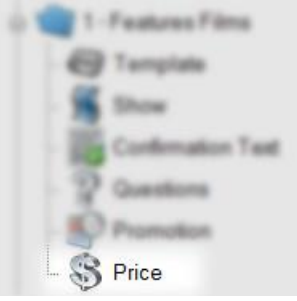

3. Highlight the price that you wish to change.

| e    | Sales Line      | Sales I             | Line Type | Name           |                            | Complimentary | Enabled    |                   |
|------|-----------------|---------------------|-----------|----------------|----------------------------|---------------|------------|-------------------|
| i,   | Event           | Admiss              | ion       | \$0 Complimer  | ntary                      | False         | True       |                   |
| ш.   | Event           | Admiss              | ion       | \$5 Children   |                            | False         | True       |                   |
|      | Event           | Admiss              | ion       | \$5 Member D   | liscount                   | False         | True       |                   |
|      | Event           | Admiss              | ion       | \$7 Seniors (6 | 2+)                        | False         | True       |                   |
|      | Event           | Admiss              | ion       | \$7 Students   |                            | False         | True       |                   |
|      | Event           | Admiss              | ion       | \$9 Adult      |                            | False         | True       |                   |
|      | Event           | Admiss              | ion       | Board Comp     |                            | False         | True       |                   |
|      | Event           | Admiss              | ion       | Member Com     | p                          | False         | True       |                   |
|      | Event           | Admiss              | ion       | Member Pass    |                            | False         | True       |                   |
|      | Event           | Admis               |           | Reel Fan Tick  | Reel Fan Ticket Redemption |               | True       |                   |
|      | Event           | Admiss              | ion       | Senior Circle  |                            | False         | True       |                   |
|      | Event           | Admiss              | ion       | Sponsor Pass   | 3                          | False         | True       |                   |
|      | Event           | Admiss              | ion       | Test           |                            | False         | True       |                   |
|      | Event           | Admiss              | ion       | Venue Comp     |                            | False         | True       |                   |
| e    | Sale Date       | Event Date          | Price     | Service Fee    | Facility Fee               | Total         | Reduction  | Fair Market Value |
| at   | 1/10/2017 12:00 | 1/10/0017 10 00 004 | 07.00     | 00.00          | -0.00                      | e7.00         | ricadolori | e7.00             |
| ce D | 1/15/2017 12:00 | 1/15/2017 12:00 AM  | \$7.00    | \$0.00         | 30.00                      | \$7.00        |            | \$7.00            |

4. In the **Price Date** field, right-click and select **New**. You will see the **Price Distribution: New** window appear.

| ale Date        | Event Date                                        | Price  | Service Fee | Facility Fee | Total  | Reduction | Fair Market Value |
|-----------------|---------------------------------------------------|--------|-------------|--------------|--------|-----------|-------------------|
| 1/19/2017 12:00 | 1/19/2017 12:00 AM<br>New<br>Properties<br>Delete | \$7.00 | \$0.00      | \$0.00       | \$7.00 |           | \$7.00            |
|                 |                                                   |        |             |              |        |           |                   |

5. Right click in the **Distribution** field and select **New**.

| Admissi            | o n           | -\$7Sen       | iors(62+)        |                    |                                                                                                    |
|--------------------|---------------|---------------|------------------|--------------------|----------------------------------------------------------------------------------------------------|
| eral               |               |               |                  |                    |                                                                                                    |
| Category           |               | Amount        | Redeemed Account | Unredeemed Account | Tax Type                                                                                                    |
| India              |               | New           |                  |                    |                                                                                                    |
| DISI               |               | Properties    |                  |                    |                                                                                                    |
|                    | _             | Delete        |                  |                    |                                                                                                    |
| ffective Sale Date | 04/24/2017    | 7 12:00:00 AM |                  | Category Totals    | Provent in the second second s |
| air Market Value   | 0.00          |               |                  | Price              | \$0.00                                                                                                    |
| an market value    | 0.00          |               |                  | Service Fee        | \$0.00                                                                                                    |
| nabled             | $\square$     |               |                  | Facility Fee       | \$0.00                                                                                                    |
| ales Occurred      |               |               |                  |                    |                                                                                                    |
| Override Effecti   | ve Event Date |               |                  |                    |                                                                                                    |
|                    |               |               |                  | Total              | \$0.00                                                                                                    |

6. Select the Price Category from the drop-down and add your price. Select the Revenue accounts from the **Unredeemed Account** and **Redeemed Account** drop-downs.

| +) - \$0.00             |                                                   |                                                    |                                                                   |  |  |  |
|-------------------------|---------------------------------------------------|----------------------------------------------------|-------------------------------------------------------------------|--|--|--|
|                         |                                                   |                                                    |                                                                   |  |  |  |
| Price                   |                                                   |                                                    | ~                                                                 |  |  |  |
| 8.00                    |                                                   |                                                    |                                                                   |  |  |  |
| ~                       |                                                   |                                                    |                                                                   |  |  |  |
| 1 - Box Office-Film 🗸 🗌 |                                                   |                                                    |                                                                   |  |  |  |
| 1 - Box Office-Film V   |                                                   |                                                    |                                                                   |  |  |  |
|                         | Price<br>8.00<br>1 - Box Office<br>1 - Box Office | Price 8.00 1 - Box Office-Film 1 - Box Office-Film | Price<br>8.00 ♀<br>1 - Box Office-Film ∨<br>1 - Box Office-Film ∨ |  |  |  |

7. Repeat Step 6 if you need to add additional fees or prices.

Conversion of

8. Once all your **Price Distributions** have been added, click the **Effective Sale Date** to choose the date on which you want this price to take effect.

| Category<br>Nam<br>Facility free |       |         | 100        | 8      |       | - 84 | coller<br>office<br>n Feed | Alex. | 1.1 |
|----------------------------------|-------|---------|------------|--------|-------|------|----------------------------|-------|-----|
| Effective Sale Date              | 04/24 | /2017 1 | 2:00:      | 00 AM  |       | •    |                            |       |     |
| Fair Market Value                | •     |         | April 2017 |        |       |      |                            |       |     |
|                                  | Sun   | Mon     | Tue        | Wed    | Thu   | Fri  | Sat                        |       |     |
| Enabled                          | 26    | 27      | 28         | 29     | 30    | 31   | 1                          |       | 1   |
|                                  | 2     | 3       | 4          | 5      | 6     | 7    | 8                          |       |     |
| Sales Occurred                   | 9     | 10      | 11         | 12     | 13    | 14   | 15                         |       |     |
|                                  | 16    | 17      | 18         | 19     | 20    | 21   | 22                         |       |     |
| Override Effective               | 23    | 24      | 25         | 26     | 27    | 28   | 29                         |       |     |
|                                  | 30    | 1       | 2          | 3      | 4     | 5    | 6                          |       | 1   |
|                                  |       |         |            | Tadaya | 1/24/ | 2017 | 8                          |       |     |

Effective Sale Date 06/01/2017 12:00:00 AM

9. Select Apply to save your changes.

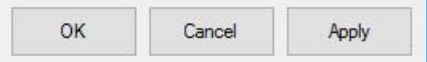

10. The price will now change automatically on the date that you have chosen without you having to make edits to templates and/or events that have already been created. It will also allow you to keep historical pricing information on reports for past events.

| Sale Date    | Event Date              | Price                            | Service Fee                                  | Facility Fee                            | Total              | Reduction                                   | Fair Market Value |
|--------------|-------------------------|----------------------------------|----------------------------------------------|-----------------------------------------|--------------------|---------------------------------------------|-------------------|
| 6/1/2017 12: | :00 A 6/1/2017 12:00 AM | \$8.00                           | \$0.00                                       | \$0.00                                  | \$8.00             |                                             | \$8.00            |
| 1/19/2017 1  | 2:00 1/19/2017 12:00 AM | \$7.00                           | \$0.00                                       | \$0.00                                  | \$7.00             |                                             | \$7.00            |
|              |                         |                                  |                                              | 1                                       |                    |                                             |                   |
|              |                         | ~                                |                                              |                                         |                    | <b>V</b>                                    |                   |
|              | The price built on Ja   | nuary 1, 2017 v                  | vill remain in effect u                      | ntil June 1, 2017 at                    | 12:00 AM. On th    | at date, the price will                     |                   |
|              | increase to \$8.00. C   | hanging the pri<br>tes and shows | ce dates here allows<br>This process also re | you to update the pains historical info | price without hav  | ring to create new or<br>st sales under the |                   |
|              | older price.            | tes and shows.                   |                                              |                                         | initiation from pa |                                             |                   |
|              | 1.72                    |                                  |                                              |                                         |                    |                                             |                   |